# **Project Creation in µVision IDE**

Yifeng Zhu January 3, 2016

### **Summary**

This tutorial takes the following the kits as an example of creating a project in Keil IDE for assembly programs.

- Discovery kit with STM32L152RCT6 MCU (Cortex-M3)
- Discovery kit with STM32L476VG MCU (Cortex-M4 with FPU and DSP)

Note that the project does not use the default startup files provided by Keil. You need to download a modified version of *startup\_stm32l1xx\_md.s* or *startup\_stm32l476xx.s* from the book website: <a href="http://web.eece.maine.edu/~zhu/book/lab.php">http://web.eece.maine.edu/~zhu/book/lab.php</a>.

### **Identifying Target Processor**

| Kit                   | Processor     | Core                  | Flash  | RAM    |
|-----------------------|---------------|-----------------------|--------|--------|
| STM32L1 Discovery Kit | STM32L152RBT6 | Cortex-M3             | 128 KB | 16 KB  |
| STM32L1 Discovery Kit | STM32L152RCT6 | Cortex-M3             | 256 KB | 32 KB  |
| STM32L4 Discovery Kit | STM32L476VG   | Cortex-M4 (DSP + FPU) | 1 MB   | 128 KB |

## Steps to create a new project in Keil

- 1. From the menu **Project**  $\rightarrow$  **New** µVision Project
- 2. Give the project a name and select its storage directory. In this tutorial, the project is named as "lab".
- 3. If you use the STM32L1 Discovery Kit, select the device **STM32L1 Series**, and then select **STM32L152RC** or STM32L152RB as the CPU. If you use the STM32L4 Discovery Kit, select the device **STM32L4 Series**, and then select **STM32L4476VGTx**.

| Select Device for Target 'Target 1'                                                                                                    |                                                                                                    | × |
|----------------------------------------------------------------------------------------------------|----------------------------------------------------------------------------------------------------|---|
| Device                                                                                                    |                                                                                                    |   |
| Software Packs<br>Vendor: STMicroelectronics<br>Device: STM32L476VGTx<br>Toolset: ARM                                                                                                    | <b></b>                                                                                                    |   |
| Search:                                                                                                    | Description:                                                                                                    |   |
| **       \$TM32L476RC         **       \$TM32L476RE         **       \$TM32L476RG         **       \$TM32L476RG         **       \$TM32L476VC         **       \$TM32L476VC         **       \$TM32L476VC         **       \$TM32L476VG         **       \$TM32L476VG         **       \$TM32L476VG         **       \$TM32L476VG         **       \$TM32L476ZG         *       \$TM32L476ZG | The STM32L4 family incorporates high-speed embedded memories and<br>an extensive range of enhanced I/Os and peripherals connected to<br>two APB buses, three AHB buses and a 32-bit multi-AHB bus matrix.<br>- 64-Kbyte of CCM (core coupled memory) data RAM<br>- LCD parallel interface, 8080/6800 modes<br>- Timer with quadrature (incremental) encoder input<br>- 5 V-tolerant I/Os<br>- Parallel camera interface<br>- True random number generator<br>- RTC: subsecond accuracy, hardware calendar<br>- 96-bit unique ID |   |
|                                                                                                    | OK Cancel Help                                                                                                    |   |

If did not see the targeted processor in the list, click the "Pack Installer" button and install the component Keil::STM32L1xx\_DFP or Keil::STM32L4xx\_DFP.

4. Select **CMSIS Core** only. Do NOT select "Device Startup". Instead, you should use the one provided by the course website.

| Board Support       STM32L4766-EVAL       1.0.0       STMicroelectronics STM32L4766-EVAL Board         CMSIS       Cortex Miscocontroller Software Interface Components         OBP       CMSIS-CORE for Cortex-M. SCOOD, and SC300         Kortos (API)       1.0       CMSIS-DSP Library for Cortex-M. SCOOD, and SC300         Kortos (API)       1.0       CMSIS-DSP Library for Cortex-M. SCOOD, and SC300         Kortos (API)       1.0       CMSIS-Britos API for Cortex-M. SCOOD, and SC300         Kortos (API)       4.80.0       CMSIS-Britos API for Cortex-M. SCOOD, and SC300         Kortos (API)       4.80.0       CMSIS-Britos API for Cortex-M. SCOOD, and SC300         Kortos (API)       4.80.0       CMSIS-Britos API for Cortex-M. SCOOD, and SC300         Kortos (API)       4.80.0       CMSIS-Britos API for Cortex-M. SCOOD, and SC300         Kortos (API)       4.80.0       CMSIS-Britos API for Cortex-M. SCOOD, and SC300         Kortos (API)       4.80.0       CMSIS-Britos API for Cortex-M. SCOOD, and SC300         VO       Retarget Input/Output       Portocortex-M. Scood API for Cortex-M. SCOOD, and SC300         VO       Retarget Input/Output       Portocortex-M. Scood API for Cortex-M. SCOOD, and SC300         VO       Retarget Input/Output.       Portocortex-M. Scood API for Cortex-M. SCOOD For for STMS2L476 Devices         File System                                                                                                    | tware Component  | Sel. | Variant         | Version | Description                                                     |  |
|----------------------------------------------------------------------------------------------------|------------------|------|-----------------|---------|-----------------------------------------------------------------|--|
| CMSIS     Correct Microcontroller Software Interface Components     CORE     CORE     C | Board Support    |      | STM32L476G-EVAL | 1.0.0   | STMicroelectronics STM32L476G-EVAL Board                        |  |
| CORE     SP     CORE     SP     CORE     SP     CORE     SP     CORE     SP     CORE     SP     CORE     SP     CORE     SP     CORE     CORE |                  |      |                 |         | Cortex Microcontroller Software Interface Components            |  |
| ● DSP     □     1.4.6     CMSIS-DSP Library for Cortex-M. SC000, and SC300       ● KROS (API)     1.0     CMSIS-RTOS API for Cortex-M. SC000, and SC300       ● Keil RTX     ●     480.0     CMSIS-RTOS RIX implementation for Cortex-M. SC000, and SC300       ● CMSIS Driver     ●     Unified Device Drivers compliant to CMSIS-Driver Specifications       ● Compiler     ARM Compiler Software Extensions       ■● Startup     □     1.0.0       ● Device     ■       ● Startup.     □       ● Startup.     □       ● MDK-Pro     6.5.0       ● MDK-Pro     5.30.0       USB     MDK-Pro       ● Network     MDK-Pro       ● Do not select the startup       ■ assembly file provided by Keil.                                                                                                    | CORE             |      |                 | 4.3.0   | CMSIS-CORE for Cortex-M, SC000, and SC300                       |  |
| Image: Statup   Image: Statup                                                                                                    | DSP              |      |                 | 1.4.6   | CMSIS-DSP Library for Cortex-M, SC000, and SC300                |  |
|                                                                                                    | 🖃 🚸 RTOS (API)   |      |                 | 1.0     | CMSIS-RTOS API for Cortex-M, SC000, and SC300                   |  |
| CMSIS Driver     CMSIS Driver     Compiler     Compiler     Compiler     CMSIS Driver Specifications     ARM Compiler Software Extensions     ARM Compiler Software Extensions     ARM Compiler Software Extensions     Porce     Startup     CMSIS Driver Startup     Indo     System Startup for STMicroelectronics STM32L476 Devices     Startup     Indo     System Startup for STMicroelectronics STM32L476 Devices     Startup     Indo     System Startup for STMicroelectronics STM32L476 Devices     MDK-Pro     S.30.0 User Interface on graphical LCD displays     MDK-Pro     Software Startup Comparison     MDK-Pro     Software Startup Comparison     MDK-Pro     Software Startup Comparison     MDK-Pro     Software Startup     Do not select the startup     assembly file provided by Keil.                                                                                                    | 🔗 Keil RTX       |      |                 | 4.80.0  | CMSIS-RTOS RTX implementation for Cortex-M, SC000, and SC300    |  |
| Compiler VO ARM Compiler Software Extensions VO Retarget Input/Output Startup System Setup File System MDK-Pro 6.5.0 File Access on various storage devices Graphics Network MDK-Pro 7.0.0 IPv4/IPv6 Networking using Ethernet or Serial protocols MDK-Pro 6.5.0 USB Do not select the startup assembly file provided by Keil.  IIdation Output Description                                                                                                    | 🚸 CMSIS Driver   |      |                 |         | Unified Device Drivers compliant to CMSIS-Driver Specifications |  |
| Image: Work       Retarget Input/Output         Image: Startup       Startup, System Setup         Image: Startup       Image: Startup, System Startup for STMicroelectronics STM32L476 Devices         Image: File System       MDK-Pro         Image: Startup, System Startup       MDK-Pro         Image: Startup, System Startup, Startup, St                                                                                                    | 🚸 Compiler       |      |                 |         | ARM Compiler Software Extensions                                |  |
| Device Startup. System Setup   Startup 1.0.0   System Startup for STMicroelectronics STM32L476 Devices   Graphics   MDK-Pro   6.5.0   JUSB   Do not select the startup assembly file provided by Keil.   Iidation Output   Description                                                                                                    |                  |      |                 |         | Retarget Input/Output                                           |  |
| Startup       Image: Construct of the startup of startup for STMicroelectronics STM32L476 Devices         File System       MDK-Pro       6.5.0       Elle Access on various storage devices         Graphics       MDK-Pro       5.30.0       User Interface on graphical LCD displays         Network       MDK-Pro       7.0.0       IPv4/IPv6 Networking using Ethernet or Serial protocols         USB       MDK-Pro       6.5.0       USB Communication with various device classes         Do not select the startup assembly file provided by Keil.       Do not select the startup assembly file provided by Keil.                                                                                                    | 🛷 Device         |      |                 |         | Startup, System Setup                                           |  |
| <ul> <li>File System</li> <li>MDK-Pro</li> <li>Graphics</li> <li>MDK-Pro</li> <li>S30.0</li> <li>User Interface on graphical LCD displays</li> <li>MDK-Pro</li> <li>T.0.0</li> <li>IPv4/IPv6 Networking using Ethernet or Serial protocols</li> <li>MDK-Pro</li> <li>6.5.0</li> <li>USB</li> <li>Do not select the startup assembly file provided by Keil.</li> </ul>                                                                                                    | Startup          |      |                 | 1.0.0   | System Startup for STMicroelectronics STM32L476 Devices         |  |
| Graphics         Network         Network         USB           MDK-Pro         7.0.0         IPv4/IPv6 Networking using Ethemet or Serial protocols         MDK-Pro         6.5.0         USB Communication with various device classes             Do not select the startup         assembly file provided by Keil.                                                                                                    | 💠 File System    |      | MDK-Pro         | 6.5.0   | File Access on various storage devices                          |  |
| McWork       MDK-Pro       7.0.0       IPv4/IPv6 Networking using Ethernet or Serial protocols         VISB       MDK-Pro       6.5.0       USB Communication with various device classes         Do not select the startup assembly file provided by Keil.         alidation Output       Description                                                                                                    | 🔶 Graphics       |      | MDK-Pro         | 5.30.0  | User Interface on graphical LCD displays                        |  |
| MDK-Pro     6.5.0     USB Communication with various device classes       Do not select the startup assembly file provided by Keil.                                                                                                    | 🗠 🔶 Network      |      | MDK-Pro         | 7.0.0   | IPv4/IPv6 Networking using Ethernet or Serial protocols         |  |
| Do not select the startup<br>assembly file provided by Keil.                                                                                                    | 🗠 💠 USB          |      | MDK-Pro         | 6.5.0   | USB Communication with various device classes                   |  |
| alidation Output Description                                                                                                    |                  |      | assembly file   | provide | d by Keil.                                                      |  |
| alidation Output Description                                                                                                    |                  |      |                 |         |                                                                 |  |
|                                                                                                    | alidation Output |      | Description     |         |                                                                 |  |
|                                                                                                    |                  |      |                 |         |                                                                 |  |
|                                                                                                    |                  |      |                 |         |                                                                 |  |
|                                                                                                    |                  |      |                 |         |                                                                 |  |
|                                                                                                    |                  |      |                 |         |                                                                 |  |
|                                                                                                    |                  |      |                 |         |                                                                 |  |

- 5. If you are **STM32L1 discovery kit**, add the following source code files into the project. Right click the "**Source Group**" and select "Add Existing Files to Group." You can download the following source codes from the textbook website and adds into the project if you are creating an assembly-based project.
  - **startup\_stm32l1xx\_md**.s
  - core\_cm3\_constant.s
  - stm32l1xx\_constants.s
  - stm32l1xx\_tim\_constants.s
  - main.s

If you use **STM32L4 discovery kit**, add the following source code files into the assembly-based project.

- core\_cm4\_constants.s
- stm32l476xx\_constants.s
- startup\_stm32l476xx.s
- main.s

If you are creating a C project, then you should include the following:

- startup\_stm32l1xx\_md.s or startup\_stm32l476xx.s
- main.c.

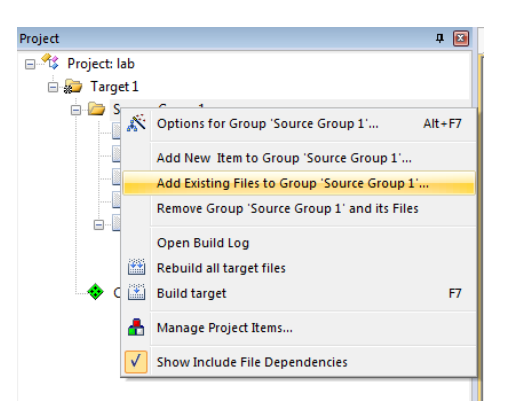

#### 6. Set Project Properties

From the menu, click **Project**  $\rightarrow$  **Option for Target**, Go to the **Output** page, select "Create HEX file"

| Options for Target 'Target 1'                                                                                                    | ×                      |
|----------------------------------------------------------------------------------------------------|------------------------|
| Device Target Output Listing User C/C++ Asm                                                                                                    | Linker Debug Utilities |
| Select Folder for Objects Name of                                                                                                    | Executable: lab        |
| <ul> <li>Create Executable: .\Objects\lab</li> <li>Debug Information</li> <li>Create HEX File</li> <li>Browse Information</li> <li>Create Library: .\Objects\lab.lib</li> </ul> | Create Batch File      |
|                                                                                                    |                        |
|                                                                                                    |                        |
|                                                                                                    |                        |
| ОК Са                                                                                                    | ncel Defaults Help     |

Go to the Linker page, select "Use Memory Layout from Target Dialog"

| Options for                         | Target 'Target 1'                                                                                                    |                                                                       | ×      |
|-------------------------------------|----------------------------------------------------------------------------------------------------|-----------------------------------------------------------------------|--------|
| Device Targe                        | t Output Listing User C/C++ Asm                                                                                                    | Linker Debug Utilities                                                |        |
| Vise Mem<br>Make<br>Dont<br>Repo    | ory Layout from Target Dialog<br>RW Sections Position Independent<br>RO Sections Position Independent<br>Search Standard Libraries<br>t 'might fail' Conditions as Errors | X/O Base:<br>R/O Base:<br>R/W Base<br>0x20000000<br>disable Warnings: |        |
| Scatter<br>File<br>Misc<br>controls |                                                                                                    |                                                                       | Edit   |
| Linker<br>control<br>string         | cpu Cortex-M3 *.o<br>strictscatter ".\Objects\Vab.sct"                                                                                                    |                                                                       | *<br>• |
|                                     | ОК                                                                                                    | Cancel Defaults                                                       | Help   |

Go to the **Debug** page, select "ST-Link Debugger"

| Device   Target   Output   Listing   User   C/C++   Asm                                                                                                    | Linker Debug Utilities                                                                                     |
|----------------------------------------------------------------------------------------------------|----------------------------------------------------------------------------------------------------|
| C Use Simulator Settings Settings Settings                                                                                                    | • Use: ST-Link Debugger Settings                                                                           |
| Load Application at Startup     Initialization File:     Load Application at Startup     Initialization File:     Load Application at Startup     Initialization File:     Load Application at Startup     Initialization File:     Load Application at Startup     Initialization File:     Load Application at Startup     Initialization File:     Load Application at Startup     Initialization File:     Load Application at Startup     Initialization File:     Load Application at Startup     Initialization File:     Load Application File:     Initialization File:     Load Application File:     Initialization File:     Initialization File:     Initiane File:     Initialization File:     Initi | Load Application at Startup     Initialization File:     Edit                                              |
| Restore Debug Session Settings         Image: Breakpoints       Image: Toolbox         Image: Breakpoints       Image: Toolbox         Image: Breakpoints       Image:                                                                                                    | Restore Debug Session Settings<br>Breakpoints   Toolbox<br>Watch Windows<br>Memory Display   System Viewer |
| CPU DLL: Parameter:           SARMCM3.DLL         -REMAP -MPU                                                                                                    | Driver DLL: Parameter:<br>SARMCM3.DLL -MPU                                                                 |
| Dialog DLL: Parameter:<br>DCM.DLL PCM3                                                                                                    | Dialog DLL: Parameter:<br>TCM.DLL -pCM3                                                                    |
| ОК Са                                                                                                    | ncel Defaults Help                                                                                         |

Click "Settings" and select "SW" (Serial Wire) as the port.

| Debug Trace   Flash Download  <br>Debug Adapter<br>Unit:                                                                                                    | SW Device                                                                                            |  |  |
|----------------------------------------------------------------------------------------------------|----------------------------------------------------------------------------------------------------|--|--|
| Serial Number:<br>HW Version:                                                                                                    | Down                                                                                                 |  |  |
| Firmware Version:       Image: Automatic Detection       ID CODE:         Port:       SW       Image: SW       Image: SW         Max Clock:       1.8MHz       Image: Add       Delete       Update       IR len: |                                                                                                    |  |  |
| Connect & Reset Options<br>Connect: Normal  Re                                                                                                    | set: Autodetect  Cache Options Cache Code Cache Code Cache Memory Download Options Download to Flash |  |  |
|                                                                                                    |                                                                                                    |  |  |

Go to the **Flash Download** page, and verity that **STM32L1xx On-chip Flash** is selected in the Programming Algorithm. If not, click "Add" and select STM32L1xx On-chip flash in the popped dialog.

| Debug     Trace     Rash Download       Debug     Trace     Rash Download       Download Function     Frase Full Chip     Program       Complex     Chip     Verfy       Stat:     [0x20000000]     Size:       Opender     Complex     Destination                                                                                                    | Cortex-M Target Driver Setup Debug Trace Rash Download Debug Trace Rash Download Debug Cortex-M Target Driver Setup Cortex-M Target Driver Setup Cortex-M Target |
|----------------------------------------------------------------------------------------------------|----------------------------------------------------------------------------------------------------|
| Programming Algorithm           Description         Device Size         Device Type         Address Range           STM32L1xx         Med+density R         256k         On-chip Rash         08000000H - 0803FFFH                                                                                                    | Programming Algorithm           Description         Device Size         Device Type         Address Range           STM32L4xx         TMB Rash         1M         On-chip Rash         08000000H - 080FFFFH                                                                                                    |
| Add Flash Programming Algorithm     Image: Constraint of the second second | Add Flash Programming Algorithm     X       Description     Flash Size     Device Type     Origin       STMG2Lexx     MB Flash     1M     On-stap Flash     Device Family Plackage       MX23x128     Rash     16M     Ext. Rash     Text. Rash     Flash       VC18xv24xx     S2FL023     SFL     Add Flash     MDK Core       LPC18xv24xx     S2FL023     SFL     MM     Ext. Flash SPL     MDK Core       LPC18xv24xx     S2FL023     SFL     MM     Ext. Flash SPL     MDK Core       LPC18xv24xx     S2FL023     SFL     MM     Ext. Flash SPL     MDK Core       LPC18xv24xx     S2FL023     SFL     MM     Ext. Flash SPL     MDK Core       LPC18xv24xx     S2FL023     SFL     MM     Ext. Flash SPL     MDK Core       LPC18xv24xx     S2FL023     SFL     MM     Ext. Flash SPL     MDK Core       S2SUG04N Dual Flash     Flash     Ext. Flash SPL     MDK Core     S2SUL032LH_TOP Flash     4M     Ext. Flash 16bit     MDK Core       S2SUL032LH_TOP Flash     4M     Ext. Flash 16bit     MDK Core     S2SUL032LH_TOP Flash     4M     Ext. Flash 16bit     MDK Core                                                                                                    |
| C:\Keii_v5\ARM\PACK\Keii\STM32L1xx_DFP\1.0.2\Flash\STM32L1xx_256.FLM Add Cancel                                                                                                    | C:\Kel_v5\ARM\PACK\Kel\STM32L4x_DFP\10.0\Rash\STM32L4x_1024.FLMAddCancel                                                                                                    |

STM32L1 Discovery Kit

STM32L4 Discovery Kit

**7.** Compile and run your project Build the program:

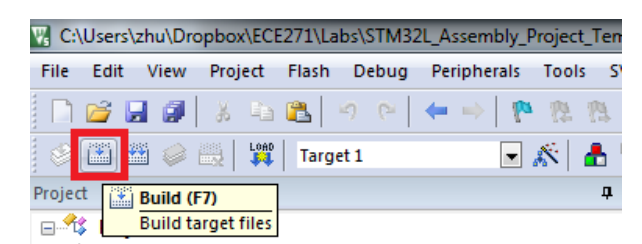

You can ignore the following warning when the linking stage:

.\Objects\lab.sct(8): warning: L6314W: No section matches pattern \*(InRoot\$\$Sections).

Connect your discovery kit to the computer and download the program to the STM32L processor.

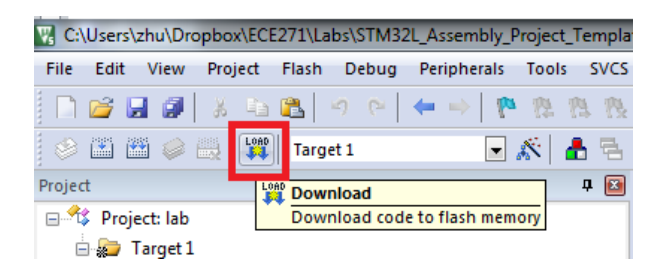